# POSTUP PŘI ZŘÍZENÍ NOVÉ ROLE "OČKOVÁNÍ" V NZIS

1. Přihlaste se do prostřední NZIS obvyklým způsobem, nemáte-li zřízen přístup, požádejte o něj vyplněním žádosti na stránce

<u>https://eregpublicsecure.ksrzis.cz/Jtp/public/ExterniZadost?s=NZIS</u>, nebo kontaktujte helpdesk ÚZIS tel. 222 269 999 nebo adrese <u>helpdesk.registry@uzis.cz</u> a požádejte o pomoc s přihlášením, nebo novou registrací.

2. Na úvodní stránce vyberte složku JSU.

| M Doručená pošta (438) - pbordína 🗙 🛛 😵 https://www.pr | aktickylekar.online 🗙 😵 Stránky - EREG Dashboard 🗙 | < +                                      | - 🗆 ×                                                  |
|--------------------------------------------------------|----------------------------------------------------|------------------------------------------|--------------------------------------------------------|
| ← → C 🔒 ereg.ksrzis.cz/JTP/cms/Stranky/defa            | ult.aspx                                           |                                          | * 🖬 🖉 🛪 💠 1                                            |
| 🛄 Aplikace 🍍 ordinace 🍍 pacient 🗥 Přihlášení do        | aplika 📀 Společný portál poj 🍣 SPL ČR   Sdružení p | 🏹 https://eforms.zpm 🥀 CHOPN 😵 Żádanka t | estu COVI 🛐 Webcasty a záznam 📀 Praktický lékař onli » |
| 👔 0 nezpracovaných úloh / tasks to do 🛛 📓 0 nových     | zpráv / new messages                               |                                          | Ludmila Bezdíčková 🛛 👪 8. 1. 2021 16:43                |
| Domi/ Home Cisteniky CUD CUD                           |                                                    | NRZP Pedenti<br>COND 19                  | 0                                                      |
|                                                        |                                                    |                                          | Schovat / Hide                                         |
| Interní pošta - nepřečtené zprávy / Int                | ernal mail - unread messages                       |                                          | Seznam úkolú / Tasks list                              |
| Datum / Date Registr / Registe                         | r Odesilatel / Sender                              | Předmět / Subject                        |                                                        |
| CARDO                                                  |                                                    | Seznam / List                            | C                                                      |
|                                                        |                                                    |                                          |                                                        |
|                                                        |                                                    |                                          |                                                        |
|                                                        |                                                    |                                          |                                                        |
|                                                        |                                                    |                                          |                                                        |
|                                                        |                                                    |                                          |                                                        |
|                                                        |                                                    |                                          |                                                        |
|                                                        |                                                    |                                          |                                                        |
|                                                        |                                                    |                                          |                                                        |
|                                                        |                                                    |                                          |                                                        |
| https://ereg.ksrzis.cz/jtp/cms/JSU                     |                                                    |                                          |                                                        |
| P Type here to search                                  | O 🛱 💽 🐂 🚘 🔊 🤇                                      | ê 🥵                                      | ^ > ⟨𝔅                                                 |

3. Klikněte na složku "Uživatelé"

| → C (a) ereg.ksrzis.cz/jtp/cms/JSU/Stranky/def                                                                                                    | ault.aspx                                                                                                    |                                                                                                    | x 🗟 🖉 🛪                                                                                                    |
|----------------------------------------------------------------------------------------------------|----------------------------------------------------------------------------------------------------|----------------------------------------------------------------------------------------------------|----------------------------------------------------------------------------------------------------|
| Aplikace 🧧 ordinace 🧧 pacient 🗥 Přihlášení do apli                                                                                                    | ka 🔇 Společný portál poj 🔇 SPL ČR   Sdružení p                                                                                                    | https://eforms.zpm R CHOPN S Žádanka testu COVI.                                                                                                    | 🛐 Webcasty a záznam 🔇 Praktický lékař onli                                                                                                    |
| 0 nezpracovaných úloh / tasks to do 0 nových zp                                                                                                    | oráv / new messages                                                                                                    | Ludmila Bezdíčková Ordinace Pokorr                                                                                                    | ná a Bezdíčková s.r.o. / Žadatel 🛛 🔛 👪 8. 1                                                                                                    |
| Domá / Home Utbatole                                                                                                    | nei Zedrochisera<br>Ládost Vyršzvání                                                                                                    |                                                                                                    | 0                                                                                                    |
|                                                                                                    |                                                                                                    |                                                                                                    | Schovat / Hide                                                                                                    |
|                                                                                                    |                                                                                                    |                                                                                                    |                                                                                                    |
|                                                                                                    |                                                                                                    |                                                                                                    |                                                                                                    |
| Seznam ukolu / Tasks list                                                                                                    |                                                                                                    |                                                                                                    |                                                                                                    |
|                                                                                                    |                                                                                                    |                                                                                                    |                                                                                                    |
| C                                                                                                    |                                                                                                    |                                                                                                    |                                                                                                    |
|                                                                                                    |                                                                                                    |                                                                                                    |                                                                                                    |
|                                                                                                    |                                                                                                    |                                                                                                    |                                                                                                    |
|                                                                                                    |                                                                                                    |                                                                                                    |                                                                                                    |
|                                                                                                    |                                                                                                    |                                                                                                    |                                                                                                    |
|                                                                                                    |                                                                                                    |                                                                                                    |                                                                                                    |
|                                                                                                    |                                                                                                    |                                                                                                    |                                                                                                    |
|                                                                                                    |                                                                                                    |                                                                                                    |                                                                                                    |
|                                                                                                    |                                                                                                    |                                                                                                    |                                                                                                    |
|                                                                                                    |                                                                                                    |                                                                                                    |                                                                                                    |
|                                                                                                    |                                                                                                    |                                                                                                    |                                                                                                    |
|                                                                                                    |                                                                                                    |                                                                                                    |                                                                                                    |
|                                                                                                    |                                                                                                    |                                                                                                    |                                                                                                    |
| P Type here to search                                                                                                    | o # C 🐂 🚘 🗟 🚱                                                                                                    | e 🤹 🖷                                                                                                    | ∧ 🗯 //₂ 😋 ⊄1) CES 505<br>1/8/2                                                                                                    |
| <ul> <li>P Type here to search</li> <li>yberte uživatele, kterém</li> <li>JSU - Seznam uzivatelů × +</li> </ul>                                                                                                    | o 🕫 💽 🐂 🕿 🗟 🧕<br>u chcete přisoudit novo                                                                                                    | e 🤹 💶<br>ou roli a klikněte na "žádos                                                                                                    | ^ ≌ @ @ 40) CES 1/8/2<br>st".                                                                                                    |
| Yype here to search     Yberte uživatele, kterém     Isu - Seznam uzivatelů × +     - → C      ereg.ksrzis.cz/JSU/Web/Uzivatel?StavSg                                                                                                    | O Ħ ♥ ₩ ♪ ∅ ∅ @<br>u chcete přisoudit novo                                                                                                    | Pu roli a klikněte na "žádos<br>-False&tcoReadOnly-False&OnlyUsersFromDiferentSubject:                                                                                                    | ^ ` (c s 505<br>1/8/2<br>st".<br>=<br>False&UseLast=False ☆ (c s 4) c s 505<br>1/8/2                                                                                                    |
| Yype here to search     Yberte uživatele, kterém     SIU - Seznam uživatelů x +     -      C    e ereg.ksrzis.cz/JSU/Web/Uzivatel?StavSy     Aplikace    ordinace    e pacient                                                                                                    | O ⊨i C ⊇ ⊇ C C C C C C C C C C C C C C C C                                                                                                    | Constant a klikněte na "žádos<br>=False&tcoReadOnly=False&OnlyUsersFromDiferentSubject:<br>■ https://eforms.zpm                                                                                                    | <ul> <li>▲ ▲ ④ ④ CES 505<br/>1/4/2</li> <li>St".</li> <li>=False&amp;UseLast=False</li> <li>★ ★ ★ ▲ ▲</li> <li>■ A</li> <li>■ Webcasty a záznam.</li> <li>♥ Praktický lékať onil</li> </ul>                                                                                                    |
| Type here to search      Yberte uživatele, kterém      IsU - Seznam uživatelů x +      -      C    e ereg ksrzis.cz/JSU/Web/Uzivatel?StavSg      Aplikace    ordinace    pacient    Plihlašení do apli      Celé jméno                                                                                                    | O III C III C III C III C III C IIII C IIII C IIII C IIII C IIIII C IIIII C IIIIII                                                                                                    |                                                                                                    | <ul> <li>▲ ▲ ④ ④ CES 505<br/>1/8/2</li> <li>St".</li> <li>=False&amp;UseLast=False ★ ■ @ ★</li> <li>■ Webcasty e záznam</li></ul>                                                                                                    |
| Yype here to search      yberte uživatele, kterém      JSU - Seznam uživatelů x +      -      C      ereg ksrzis.cz/JSU/Web/Uzivatel?StavSy      Aplikace      ordinace      pacient      Plihiššení do apli      Celé jméno      Uživatelní míno      Idivatelní míno      Idivateln                                                                                                    | O ⊨i C ⊨ C ← C ← C ← C ← C ← C ← C ← C ← C ←                                                                                                    | Chorn Colling a klikněte na "žádos      False&looReadOnly=False&OnlyUsersFromDiferentSubject:     Trimes/reformszpm      CHOPN © Zádanka testu COVI.     Plymeal                                                                                                    | <ul> <li>▲ ▲ ④ ④ CES 505<br/>1/8/2</li> <li>St".</li> <li>=False&amp;UseLast=False ★ ■ ● ▲</li> <li>■ Webcasty e záznam ③ Praktický lékať onil</li> </ul>                                                                                                    |
| Yype here to search      yberte uživatele, kterém      /SU - Senam uživatelů x +      -      C      ereg ksrzis.cz/JSU/Web/Uzivatel?StavSp      Aplikace      ordinace      pacient      Prihlašení do apli      Celé jméno      Uživatelské jméno                                                                                                    | O HI C R C C C C C C C C C C C C C C C C C                                                                                                    |                                                                                                    | <ul> <li>▲ ▲ ▲ ↓ ∪ CES 1/8/2</li> <li>St".</li> <li>=False&amp;UseLast=False</li> <li>▲ ▲ ▲ ▲ ▲ ▲ ▲ ▲ ▲ ▲ ▲ ▲ ▲ ▲ ▲ ▲ ▲ ▲ ▲</li></ul>                                                                                                    |
| Yype here to search      yberte uživatele, kterém      /SU - Senam uživatelů x +      -      C      ereg ksrzis.cz/JSU/Web/Uzivatel7StavSy      Aplikace      ordinace      pacient      Prihlášení do apli      Celé jméno      Uživatelské jméno      folicace                                                                                                    | O ⊨i C ⊨                                                                                                    |                                                                                                    | <ul> <li>▲ ▲ ▲ ↓ ∪ CES 1/8/2</li> <li>St".</li> <li>=False&amp;UseLast=False ★ ■ ▲ ▲</li> <li>■ Webcasty a záznam… 	 Praktický lekať onil…</li> </ul>                                                                                                    |
| Type here to search      yberte uživatele, kterém      SU-Seznam uživatel     x +      · · · · · · · · · · · · · · · ·                                                                                                    | O ⊨i    C                                                                                                    | CHOPN     CHOPN     CHOPN     CHOPN     CAU                                                                                                    | <ul> <li>▲ ▲ ▲ ↓ ↓ CES 1/4/2</li> <li>St".</li> <li>=False&amp;UseLast=False ★ ■ ▲ ▲</li> <li>■ Webcasty a zźznam 	 Prakticky lekar oni</li> </ul>                                                                                                    |
| Type here to search      Yberte uživatele, kterém      IsU - Seznam uživatel     x +      · · · · · · · · · · · · · · · ·                                                                                                    | O HI C N CONTRACTOR CONTRACTOR C | CHOPN     CHOPN     CHOPN     CHOPN     CHOPN     CHOPN     CAU                                                                                                    | <ul> <li>▲ ▲ ▲ ↓ ↓ CES 505<br/>1/8/2</li> <li>St".</li> <li>=False&amp;UseLast=False ★ ■ ▲ ▲</li> <li>■ Webcasty a záznam… ④ Praktický lékať onil…</li> </ul>                                                                                                    |
| Yype here to search      Yberte uživatele, kterém      SU - Seznam uživatelů x +      · · · · · · · · · · · · · · · ·                                                                                                    | O HI C R R C C C C C C C C C C C C C C C C                                                                                                    | Constant of the set of the set of the s                                                                                                    | <ul> <li>▲ ▲ ▲ ↓ ∪ CES 505<br/>1/8/2</li> <li>St".</li> <li>=False&amp;UseLast=False ▲ ■ ▲ ▲</li> <li>■ Webcasty a záznam… ④ Praktický lékať onik…</li> <li>■ Webcasty a záznam… ● praktický lékať onik…</li> </ul>                                                                                                    |
| P Type here to search      Yberte uživatele, kterém      SU-Seznam uživatelů x +      → C                                                                                                    | ○       □       □       □       ①       ③       ④         u chcete přisoudit novo       u       u                                                                                                    | Construction     Construction     C                                                                                                    | <ul> <li>▲ ▲ ▲ ↓ ∪ CES 1/8/2</li> <li>St".</li> <li>=False&amp;UseLast=False ▲ ■ ▲ ▲</li> <li>■ Webcasty a záznam… ④ Praktický lékať oniL…</li> <li>■ Webcasty a záznam… ● praktický lékať oniL…</li> </ul>                                                                                                    |
| <ul> <li>✓ Type here to search</li> <li>✓ Type here to search</li> <li>✓ SU - Seznam uzIvatelů × +</li> <li>→ C          <ul> <li>← ereg ksrzis.cz//SU/Web/Uzivatel?StavS</li> <li>Aplikace              <ul> <li>→ oc</li> <li>← ereg ksrzis.cz//SU/Web/Uzivatel?StavS</li> <li>✓ Prihlášení do apli</li> <li>✓ Océ ji méňo</li></ul></li></ul></li></ul>                                                                                                    | Hi     Alignment     Alignment     Alig     |                                                                                                    | <ul> <li>▲ ● ④ ○ CE <sup>505</sup>/1/02</li> <li>st".</li> <li>=False&amp;UseLast=False</li></ul>                                                                                                    |
| Type here to search      Yberte uživatele, kterém      SU-Seznam uživatelů × +      · · · · · · · · · · · · · · · ·                                                                                                    | ○       □       □       □       ●       ●       □       ●       ■       □       ●       ●       □       □       □       □       □       □       □       □       □       □       □       □       □       □       □       □       □       □       □       □       □       □       □       □       □       □       □       □       □       □       □       □       □       □       □       □       □       □       □       □       □       □       □       □       □       □       □       □       □       □       □       □       □       □       □       □       □       □       □       □       □       □       □       □       □       □       □       □       □       □       □       □       □       □       □       □       □       □       □       □       □       □       □       □       □       □       □       □       □       □       □       □       □       □       □       □       □       □       □       □       □       □       □       □       □       □       □                                                                                                    |                                                                                                    | ∧          505<br>1/0/2         st*.       -       -         =Folse&UseLast=Folse            = Webcasty a záznam        Praktický lékať onil                                                                                                    |
| Yype here to search      Yberte uživatele, kterém      SU-Seman uživatel     Yeu      Su-Seman uživatel      Su-Seman uživatel                                                                                                    | <ul> <li>► II</li> <li>► II</li> <li>► II</li> <li>► II</li> <li>► II</li> <li>► II</li> <li>► III</li> <li>► IIII</li> <li>► III</li> <li>► IIII</li> <li>►</li></ul>                                                                                                    |                                                                                                    | ∧          505<br>1/8/2         stf".            =False&UseLast=False                                                                                                    |
| Type here to search      yberte uživatele, kterém      SU-Seman uživatel     x +      · · · · · · · · · · · · · · · ·                                                                                                    | ○       □       □       □       □       □       □       □       □       □       □       □       □       □       □       □       □       □       □       □       □       □       □       □       □       □       □       □       □       □       □       □       □       □       □       □       □       □       □       □       □       □       □       □       □       □       □       □       □       □       □       □       □       □       □       □       □       □       □       □       □       □       □       □       □       □       □       □       □       □       □       □       □       □       □       □       □       □       □       □       □       □       □       □       □       □       □       □       □       □       □       □       □       □       □       □       □       □       □       □       □       □       □       □       □       □       □       □       □       □       □       □       □       □       □       □       □       □       □                                                                                                    |                                                                                                    | <ul> <li>A ■ (A) CES 1/A/2</li> <li>st".</li> <li>=False&amp;UseLast=False</li> <li>■ Praktický lékať oniL.</li> <li>■ Webcesty e záznam</li> <li>P Praktický lékať oniL.</li> <li>mých subjektů</li> </ul>                                                                                                    |
| P Type here to search         yberte uživatele, kterém         > SU - Seznam uživatelů       x         →       C       ereg ksrzis.cz//SU/Web/Uzivatel?StavSj         Aplikace       © ordinace       © pacient         Aplikace       Phihášení do aplí         Celé méno       Uživatelské jméno         Uživatelské jméno       Role         Vyhledat       Zrušit filtr         Export a tisk       Uložit nastavení         A       B       P                                                                                                    | ○       ⊨!       ●       ●       ●       ●       ●       ●       ●       ●       ●       ●       ●       ●       ●       ●       ●       ●       ●       ●       ●       ●       ●       ●       ●       ●       ●       ●       ●       ●       ●       ●       ●       ●       ●       ●       ●       ●       ●       ●       ●       ●       ●       ●       ●       ●       ●       ●       ●       ●       ●       ●       ●       ●       ●       ●       ●       ●       ●       ●       ●       ●       ●       ●       ●       ●       ●       ●       ●       ●       ●       ●       ●       ●       ●       ●       ●       ●       ●       ●       ●       ●       ●       ●       ●       ●       ●       ●       ●       ●       ●       ●       ●       ●       ●       ●       ●       ●       ●       ●       ●       ●       ●       ●       ●       ●       ●       ●       ●       ●       ●       ●       ●       ●       ●       ●       ●       ●       ●                                                                                                    | Chornel a klikněte na "žádos      False&loReadOnly=False&OnlyUsersFromDiferentSubject:     Intps://eforms.zpm.      CHOPN      Zádanka testu COV.     Přijmeni     Užvatelské jméno                                                                                                    | <ul> <li>St".</li> <li>False&amp;UseLast=False</li> <li>Webcesty a zaznam</li> <li>Praktický lekar onil</li> </ul>                                                                                                    |
| P Type here to search         yberte uživatele, kterém         > SU - Seznam uživatelů         > SU - Seznam uživatelů         > Aplikace         © ordinace         © preds krziscz/JSU/Web/Uzivatel/StavSj         Aplikace         Ordinace         Přihlašení do aplí         Celé měňno         Uživatelské jméno         Aplikace         Rolo         Vyhledat         Zrušit filtr         Export a tisk       Uložit nastavení         A B       P         M DP       Titul         Jméno                                                                                                    | O HI C ALCONTRACTORY OF A CONTRACTORY OF A CONTRACTOR    | False&donly=False&OnlyUsersFromDiferentSubject:   Intres://eformszpm.   CHOPN   Intres://eformszpm.   CHOPN   Zádanka testu COVI   Pigmeni   Intres://eformszpm.   CHOPN   Zádanka testu COVI   Pigmeni   Intres://eformszpm.   Pigmeni   Intres://eformszpm.   Intres://eformszpm.   Intre:/eformszpm. </td <td>Image: Solid State of the state of the state of</td> | Image: Solid State of the state of the state of       |
| P Type here to search         yberte uživatele, kterém         > SU-Seznam uživatelů       ×         →       →       ←         →       →       ←         →       →       ←         →       →       ←         →       →       ←         →       →       ←         →       →       ←         →       →       ←         →       →       ←         →       →       ←         →       →       ←         →       →       ←         →       →       ←         →       →       ←         →       →       ←         →       →       ←         ↓       →       ←         ↓       →       ←         ↓       ↓       ↓         ↓       ↓       ↓         ↓       ↓       ↓         ↓       ↓       ↓         ↓       ↓       ↓         ↓       ↓       ↓         ↓       ↓       ↓         ↓       ↓       ↓         ↓                                                                                                    | ○       ⊨I       ●       ■       ●       ●       ●       ●       ●       ●       ●       ●       ●       ●       ●       ●       ●       ●       ●       ●       ●       ●       ●       ●       ●       ●       ●       ●       ●       ●       ●       ●       ●       ●       ●       ●       ●       ●       ●       ●       ●       ●       ●       ●       ●       ●       ●       ●       ●       ●       ●       ●       ●       ●       ●       ●       ●       ●       ●       ●       ●       ●       ●       ●       ●       ●       ●       ●       ●       ●       ●       ●       ●       ●       ●       ●       ●       ●       ●       ●       ●       ●       ●       ●       ●       ●       ●       ●       ●       ●       ●       ●       ●       ●       ●       ●       ●       ●       ●       ●       ●       ●       ●       ●       ●       ●       ●       ●       ●       ●       ●       ●       ●       ●       ●       ●       ●       ●       ●                                                                                                    | Ou roli a klikněte na "žádos      False&tcoReadOnly=False&ConlyUsersFromDiferentSubject:     Imps://eforms.zpm                                                                                                    | Image: Sold for the second second s       |
| P Type here to search         yberte uživatele, kterém         > SU-Seznam uživatelů       x         →       →         →       →         →       →         →       →         →       →         →       →         →       →         →       →         →       →         →       →         →       →         →       →         →       →         →       →         →       →         →       →         →       →         →       →         →       →         →       →         →       →         →       →         →       →         →       →         →       →         →       →         →       →         →       →         →       →         →       →         →       →         →       →         →       →         →       →         →       →                                                                                                    | ○       ⊨I       ●       ■       ●       ●       ●       ●       ●       ●       ●       ●       ●       ●       ●       ●       ●       ●       ●       ●       ●       ●       ●       ●       ●       ●       ●       ●       ●       ●       ●       ●       ●       ●       ●       ●       ●       ●       ●       ●       ●       ●       ●       ●       ●       ●       ●       ●       ●       ●       ●       ●       ●       ●       ●       ●       ●       ●       ●       ●       ●       ●       ●       ●       ●       ●       ●       ●       ●       ●       ●       ●       ●       ●       ●       ●       ●       ●       ●       ●       ●       ●       ●       ●       ●       ●       ●       ●       ●       ●       ●       ●       ●       ●       ●       ●       ●       ●       ●       ●       ●       ●       ●       ●       ●       ●       ●       ●       ●       ●       ●       ●       ●       ●       ●       ●       ●       ●       ●                                                                                                    | Constant and the set of the set of the                                                                                                    | <ul> <li>N ■ R O O CES 1/0/2</li> <li>Stf".</li> <li>=False&amp;UseLast=False</li> <li>Webcasty a záznam.</li> <li>Praktický lékať onit</li> <li>IP</li> <li>Webcasty a záznam.</li> <li>IP</li> <li>IP</li></ul>                                                                                                    |
| P Type here to search         yberte uživatele, kterém         > SU-Seznam uživatelů       ×         →       C       e reg ksrzis.cz/JSU/Web/Uživatel/StavS         Aplikace       © ordinace       P pocient         Uživatelská jméno       Uživatelská jméno         Vyhledat       Zrušit filtr         Export a tisk       Uložit nastavení         A B       P       Titul         Jméno       MUDz.       Ludmula                                                                                                    | O Hi C A Constraints of the second second secon    | Ou roli a klikněte na "žádos  =false&icoReadOniy=False&OniyUsersFromDiferentSubject:  Intrps://eforms.zpm                                                                                                    | > ■ # @ 40 CES     505<br>1/8/2       st*.     -       =False&UseLast=False     ▲ ■ @ #       ■ Webcasty a záznam     ● Praktický lékał oniL       Imých subjoktů     Imác a statement (Statement (Sta                                                                                                    |
| P Type here to search         yberte uživatele, kterém         > JSU-Seman uživatelů       ×         →       C       ereg ksrzis.cz/JSU/Web/Uzivatel?StavSp         Aplikace       © ordinace       © pacient         Uživatelské jméno       Uživatelské jméno         Uživatelské jméno       Pihlášení do apli         Vyhledat       Zrušit filtr         Export a tisk       Uložit nastavení         A B       P       Titul         MUDr.       Ludmula                                                                                                    | ○       ⊨I       ●       ■       ●       ●       ●       ●       ●       ●       ●       ●       ●       ●       ●       ●       ●       ●       ●       ●       ●       ●       ●       ●       ●       ●       ●       ●       ●       ●       ●       ●       ●       ●       ●       ●       ●       ●       ●       ●       ●       ●       ●       ●       ●       ●       ●       ●       ●       ●       ●       ●       ●       ●       ●       ●       ●       ●       ●       ●       ●       ●       ●       ●       ●       ●       ●       ●       ●       ●       ●       ●       ●       ●       ●       ●       ●       ●       ●       ●       ●       ●       ●       ●       ●       ●       ●       ●       ●       ●       ●       ●       ●       ●       ●       ●       ●       ●       ●       ●       ●       ●       ●       ●       ●       ●       ●       ●       ●       ●       ●       ●       ●       ●       ●       ●       ●       ●       ●                                                                                                    | Couroli a klikněte na "žádos  False&loReadOnly=False&OnlyUsersFromDiferentSubject  Intps://eforms.zpm                                                                                                    | Image: Solid State of the state of the s |
| P Type here to search         yberte uživatele, kterém         > SU - Seznam uživateli       ×         →       ○       • ereg kszis.cz/SU/Web/Uzivatel?StavS;         Aplikace       ● ordinace       ● pacient         Aplikace       ● ordinace       ● Prihlašeni do apli         Celé miéno       □       □         Aplikace       ●       ■         Role       □       □         Vyhledat       Zrušit filtr       ■         ▲ B       P       Titul       Jméno         ▲ B       ■       MUDr:       Ludmila                                                                                                    | ○       ⊨i       ●       ■iii       ●       ●       ●       ●       ●       ●       ●       ●       ●       ●       ●       ●       ●       ●       ●       ●       ●       ●       ●       ●       ●       ●       ●       ●       ●       ●       ●       ●       ●       ●       ●       ●       ●       ●       ●       ●       ●       ●       ●       ●       ●       ●       ●       ●       ●       ●       ●       ●       ●       ●       ●       ●       ●       ●       ●       ●       ●       ●       ●       ●       ●       ●       ●       ●       ●       ●       ●       ●       ●       ●       ●       ●       ●       ●       ●       ●       ●       ●       ●       ●       ●       ●       ●       ●       ●       ●       ●       ●       ●       ●       ●       ●       ●       ●       ●       ●       ●       ●       ●       ●       ●       ●       ●       ●       ●       ●       ●       ●       ●       ●       ●       ●       ●       ●       ● <td>Aurona a klikněte na "žádos      False&amp;loReadOnly-False&amp;OnlyUsersFromDiferentSubject:     Intps://eforms.zpm</td> <td><ul> <li>N ■ (k ● d)) CES 1/8/2</li> <li>st".</li> <li>=False&amp;UseLast=False</li> <li>Webcesty a ziznam.</li> <li>Praktický lékal onit</li> <li>IP</li> <li>mých subjoktů</li> <li>IPatry od</li> <li>10.04/2018</li> <li>Detail Žádost</li> </ul></td>                                                                                                    | Aurona a klikněte na "žádos      False&loReadOnly-False&OnlyUsersFromDiferentSubject:     Intps://eforms.zpm                                                                                                    | <ul> <li>N ■ (k ● d)) CES 1/8/2</li> <li>st".</li> <li>=False&amp;UseLast=False</li> <li>Webcesty a ziznam.</li> <li>Praktický lékal onit</li> <li>IP</li> <li>mých subjoktů</li> <li>IPatry od</li> <li>10.04/2018</li> <li>Detail Žádost</li> </ul>                                                                                                    |
| P Type here to search         yberte uživatele, kterém         > SU - Seznam uživateli       ×         →       →       •       • ereg ksrzis.cz//SU/Web/Uzivatel?StavSy         Aplikace       ● ordinace       ● prinkšeni do apli         Celé méno       ●       ●         Uživatelské jméno       ●       ●         Vyhledat       Zrušit filtr       ●         Export a tisk       Uložit nastavení       ▲         ▲ B P S Titul       Jméno       ●         ●       ●       ●       MUDz:       tudímila                                                                                                    | ○       ⊨I       ●       ■       ●       ●       ●       ●       ●       ●       ●       ●       ●       ●       ●       ●       ●       ●       ●       ●       ●       ●       ●       ●       ●       ●       ●       ●       ●       ●       ●       ●       ●       ●       ●       ●       ●       ●       ●       ●       ●       ●       ●       ●       ●       ●       ●       ●       ●       ●       ●       ●       ●       ●       ●       ●       ●       ●       ●       ●       ●       ●       ●       ●       ●       ●       ●       ●       ●       ●       ●       ●       ●       ●       ●       ●       ●       ●       ●       ●       ●       ●       ●       ●       ●       ●       ●       ●       ●       ●       ●       ●       ●       ●       ●       ●       ●       ●       ●       ●       ●       ●       ●       ●       ●       ●       ●       ●       ●       ●       ●       ●       ●       ●       ●       ●       ●       ●       ●                                                                                                    | A      A                                                                                                    | <ul> <li>N ■ (k ● d)) CES 1/8/2</li> <li>st".</li> <li>=False&amp;UseLast=False</li> <li>Webcasty a záznam…</li> <li>Praktický lékať oniL.</li> </ul>                                                                                                    |
| P Type here to search         yberte uživatele, kterém         > SU - Seznam uživateli       ×         →       →       ←         Aplikace       ●       • ereg ksrzis.cz//SU/Web/Uzivatel?StavS         Aplikace       ●       ordinace       ●         Vyhledat       ●       Prihlateni do apli         Vyhledat       Zrušit filtr         Export a tisk       Uložit nastavení         A B       P       Titul         J méno       ■       ●         Ø       ●       ●                                                                                                    | ○       ⊨I       ●       ■       ●       ●       ●       ●       ●       ●       ●       ●       ●       ●       ●       ●       ●       ●       ●       ●       ●       ●       ●       ●       ●       ●       ●       ●       ●       ●       ●       ●       ●       ●       ●       ●       ●       ●       ●       ●       ●       ●       ●       ●       ●       ●       ●       ●       ●       ●       ●       ●       ●       ●       ●       ●       ●       ●       ●       ●       ●       ●       ●       ●       ●       ●       ●       ●       ●       ●       ●       ●       ●       ●       ●       ●       ●       ●       ●       ●       ●       ●       ●       ●       ●       ●       ●       ●       ●       ●       ●       ●       ●       ●       ●       ●       ●       ●       ●       ●       ●       ●       ●       ●       ●       ●       ●       ●       ●       ●       ●       ●       ●       ●       ●       ●       ●       ●       ●                                                                                                    | Aurona and a set of the set of the set                                                                                                    | St". False&UseLast=False I Webcasty a zaznam  Praktický lekar onil  I Webcasty a zaznam  Praktický lekar onil  I Platný od 1004 2018 Detail Žádost                                                                                                    |
| P Type here to search         yberte uživatele, kterém         > SU-Seznam uživateli         > JSU-Seznam uživateli         > G         • ereg ksrziscz/JSU/Web/Uživatel?StavS         Aplikace         • ordinace         ? Ordinace         ? Ordinace </td <td>○       ⊨I       ●       ■       ●       ●       ●       ●       ●       ●       ●       ●       ●       ●       ●       ●       ●       ●       ●       ●       ●       ●       ●       ●       ●       ●       ●       ●       ●       ●       ●       ●       ●       ●       ●       ●       ●       ●       ●       ●       ●       ●       ●       ●       ●       ●       ●       ●       ●       ●       ●       ●       ●       ●       ●       ●       ●       ●       ●       ●       ●       ●       ●       ●       ●       ●       ●       ●       ●       ●       ●       ●       ●       ●       ●       ●       ●       ●       ●       ●       ●       ●       ●       ●       ●       ●       ●       ●       ●       ●       ●       ●       ●       ●       ●       ●       ●       ●       ●       ●       ●       ●       ●       ●       ●       ●       ●       ●       ●       ●       ●       ●       ●       ●       ●       ●       ●       ●       ●</td> <td>Outrolia klikněte na "žádos      False&amp;ticoReadOnly=False&amp;ConlyUsersFromDiferentSubject:     Imps://eforms.zpm.     CHOPN      Zdanak tesu COV/     Přijmeni     OS242339     Pracovstké     Jon uživatelské jméno     O8 041 1880     crogtbirzdici</td> <td>St<sup>4</sup>. ■ 40 CES 1/10/2<br/>st<sup>4</sup>. =False&amp;UseLast=False</td> | ○       ⊨I       ●       ■       ●       ●       ●       ●       ●       ●       ●       ●       ●       ●       ●       ●       ●       ●       ●       ●       ●       ●       ●       ●       ●       ●       ●       ●       ●       ●       ●       ●       ●       ●       ●       ●       ●       ●       ●       ●       ●       ●       ●       ●       ●       ●       ●       ●       ●       ●       ●       ●       ●       ●       ●       ●       ●       ●       ●       ●       ●       ●       ●       ●       ●       ●       ●       ●       ●       ●       ●       ●       ●       ●       ●       ●       ●       ●       ●       ●       ●       ●       ●       ●       ●       ●       ●       ●       ●       ●       ●       ●       ●       ●       ●       ●       ●       ●       ●       ●       ●       ●       ●       ●       ●       ●       ●       ●       ●       ●       ●       ●       ●       ●       ●       ●       ●       ●       ●                                                                                                    | Outrolia klikněte na "žádos      False&ticoReadOnly=False&ConlyUsersFromDiferentSubject:     Imps://eforms.zpm.     CHOPN      Zdanak tesu COV/     Přijmeni     OS242339     Pracovstké     Jon uživatelské jméno     O8 041 1880     crogtbirzdici                                                                                                    | St <sup>4</sup> . ■ 40 CES 1/10/2<br>st <sup>4</sup> . =False&UseLast=False                                                                                                    |
| P Type here to search         yberte uživatele, kterém         > SU-Seznam uživatelů       ×         →       -       -         Aplikace       •       •         Aplikace       •       •         Vyhledat       Zrušit filtr         Export a tisk       Uložit nastavení         A B       P       Titul         Jméno          Ø       Ø       MUDr.                                                                                                    | O Hi C A Constraints of the second second secon    | Aurona a klikněte na "žádos      False&icoReadOniy=False&OnlyUsersFromDiferentSubject      Intps://eforms.zpm.     CHOPN      Zdanak testu COVL     Přijmeni     OS242339     Pracovšáé     IP     Jonum narození     Datum narození     Uživatelské jméno     OS 01.1880     crogibozdici                                                                                                    | St <sup>4</sup> . ■ 40 CES 1/M2<br>st <sup>4</sup> . =False&UseLast=False                                                                                                    |
| P Type here to search yberte uživatele, kterém SU-Seznam uživatelů x + Aplikace i ordinace i pacient A Přihlášení do apli Celé jménio Uživatelské jméno Aplikace Role Vyhledat Zrušit filtr Export a tisk Uložit nastavení A P S Titul Jméno I D S Titul Jméno I D S Titul Jméno I D S Titul Jméno I D S Titul Jméno I D S Titul Jméno I D S Titul Jméno I D S Titul Jméno I D S Titul Jméno I D S Titul Jméno I D MUD: Ludmila                                                                                                    | ○       ⊨I       ●       ■       ●       ●       ●       ●       ●       ●       ●       ●       ●       ●       ●       ●       ●       ●       ●       ●       ●       ●       ●       ●       ●       ●       ●       ●       ●       ●       ●       ●       ●       ●       ●       ●       ●       ●       ●       ●       ●       ●       ●       ●       ●       ●       ●       ●       ●       ●       ●       ●       ●       ●       ●       ●       ●       ●       ●       ●       ●       ●       ●       ●       ●       ●       ●       ●       ●       ●       ●       ●       ●       ●       ●       ●       ●       ●       ●       ●       ●       ●       ●       ●       ●       ●       ●       ●       ●       ●       ●       ●       ●       ●       ●       ●       ●       ●       ●       ●       ●       ●       ●       ●       ●       ●       ●       ●       ●       ●       ●       ●       ●       ●       ●       ●       ●       ●       ●                                                                                                    | Ou roli a klikněte na "žádos  False&icoReadOniy=False&OniyUsersFromDiferentSubject:  Intps://eforms.zpm                                                                                                    | St <sup>4</sup> . False&UseLast=False ■ Webcasty a záznam. Praktucký lékať onit IP aktivký lékať onit IP aktivký lékať onit                                                                                                    |
|                                                                                                    | O Eli                                                                                                    | Construction      Construction      Constru                                                                                                    | ∧       ●       ●       00       CS       505         st".       -       -       -       -       -       -       -       -       -       -       -       -       -       -       -       -       -       -       -       -       -       -       -       -       -       -       -       -       -       -       -       -       -       -       -       -       -       -       -       -       -       -       -       -       -       -       -       -       -       -       -       -       -       -       -       -       -       -       -       -       -       -       -       -       -       -       -       -       -       -       -       -       -       -       -       -       -       -       -       -       -       -       -       -       -       -       -       -       -       -       -       -       -       -       -       -       -       -       -       -       -       -       -       -       -       -       -       -       -       - <td< td=""></td<>                                                                                                    |

5. V políčku "role" vyberte "Pacienti COVID-19", je nutné scrollovat dolů.

|              | inace e pacient 🔊 Priniaseni do aplika. | 🕑 spoleci   | ny portai poj 🦁 Sr             | -L CK   Soruzeni p    | nups//elorms.zpm R C | HOPN S Zadanka testu CO | vi 🛐 webcasty a zaznam | Prakticky lekar onli |   |  |
|--------------|-----------------------------------------|-------------|--------------------------------|-----------------------|----------------------|-------------------------|------------------------|----------------------|---|--|
| ost o zm     | ěnu                                     |             |                                |                       |                      |                         | <b>U</b> haporoo       |                      |   |  |
| Uživatel     |                                         |             |                                |                       |                      |                         |                        |                      |   |  |
| Titul nřed   |                                         | Iméno       |                                |                       | Přimeni              |                         | Titul za               |                      |   |  |
| MUDr.        | )                                       | Ludmila     |                                |                       | Bezdíčková           |                         | 110 20                 |                      |   |  |
| MUDr         |                                         | Ludmila     | 2                              |                       | Bozdíčková           |                         |                        |                      | - |  |
| E-mail       |                                         | Loomina     | Mobilni telefo                 | n                     | Dezaktiva            | Přihlašovací ka         | anål                   |                      |   |  |
| pbordinac    | e@gmail.com                             |             | 60558478                       | 8                     |                      | Sms                     |                        | -                    |   |  |
| pbordinace@  | amail.com                               |             | 605584788                      |                       |                      | Sms                     |                        |                      |   |  |
| Datum naroze | ení                                     | Ztotožněn s | ROB                            |                       |                      |                         |                        |                      |   |  |
| 8. 4. 1980   | 8                                       | Ne          |                                |                       |                      |                         |                        |                      |   |  |
| 8. 4. 1980   |                                         | Ne          |                                |                       |                      |                         |                        |                      |   |  |
| Role         |                                         |             |                                |                       |                      |                         |                        |                      |   |  |
| Aplikace     | Pacienti COVID-19 - Pacienti COVID-19   |             | (Pozor: zm                     | iěna aplikace způsobí | vymazání změn rolíl) |                         |                        |                      |   |  |
|              | služeb                                  |             | -                              |                       |                      |                         |                        |                      |   |  |
| IČO          | NRROD - Národní registr rodiček         |             | ŝtē                            | Role                  | Platnost Od          | Platnost Do             | Stav                   | Akce                 |   |  |
|              | NRU - Národní registr úrazů             |             | e Pokorná a<br>ová s r.o 000 - |                       |                      |                         |                        |                      | 1 |  |
| 0524233      | NRVV - Narodní registr vrozených vad    | acovníků    | , Vítězné náměstí              | Indikující osoba      | 07.10.2020           | Neomezeně               | Beze změn              | Odebrat              |   |  |
|              | NSHNU - Národní systém pro hlášení ne.  | žádoucích   | - Delevant -                   |                       |                      |                         |                        |                      |   |  |
|              | událostí                                |             | e Pokoma a<br>ová s.r.o 000 -  | 1999                  |                      |                         |                        | <u></u>              |   |  |
|              |                                         | 1           | , Vítězné náměstí              | Vakcinace             | 08.01.2021           | Neomezenê               | Beze změn              | Odebrat              |   |  |
| 0524233      | Pacienti COVID-19 - Pacienti COVID-19   |             |                                |                       |                      |                         |                        |                      |   |  |

6. V políčku pracoviště vyberte své pracoviště, spravujete-li více ordinací s různými přístupy, je možné, že uvidíte více pracovišť.

| ) JSU - Žádost o změnu 🗙 🕂                           |                                                 |                                            | - o ×                                           |
|------------------------------------------------------|-------------------------------------------------|--------------------------------------------|-------------------------------------------------|
| → C                                                  |                                                 |                                            | ☆) 🗟 🗟 🗯 🔶 🗄                                    |
| Aplikace 👸 ordinace 👸 pacient 🗥 Přihlášení do aplika | Společný portál poj SPL ČR   Sdružení p 😰 https | ://eforms.zpm 🥀 CHOPN 📀 Žádanka testu COVI | Webcasty a záznam S Praktický lékař onli »      |
| Bezaickova s.r.o.                                    | 817                                             |                                            |                                                 |
|                                                      |                                                 |                                            |                                                 |
|                                                      |                                                 |                                            |                                                 |
|                                                      |                                                 |                                            |                                                 |
|                                                      |                                                 |                                            | •                                               |
| Pracoviště Role                                      |                                                 |                                            |                                                 |
| (P)                                                  | Přidat                                          |                                            |                                                 |
| Platnost od (volitelné) Platnost do                  | (volitelné)                                     |                                            |                                                 |
|                                                      |                                                 |                                            |                                                 |
| Atribute                                             |                                                 |                                            |                                                 |
| Attibut                                              | Hadnata                                         | Stay                                       | Alter                                           |
| Aubut                                                | Houlota                                         | olav                                       | Ance                                            |
|                                                      |                                                 |                                            |                                                 |
|                                                      |                                                 |                                            |                                                 |
|                                                      |                                                 |                                            |                                                 |
| Atribut • Hod                                        | nota Přidat                                     |                                            |                                                 |
|                                                      |                                                 |                                            |                                                 |
|                                                      |                                                 |                                            |                                                 |
| Žádost                                               |                                                 |                                            |                                                 |
| Komentář                                             |                                                 |                                            |                                                 |
| $\wp$ Type here to search                            | o 🛱 🖸 🥫 😭 🛱 O                                   | · 🚈                                        | へ 🍽 🦟 🔿 中) CES <mark>5:10 PM</mark><br>1/8/2021 |

| 🕲 isu                    | - Žádost o změnu 🗙        | +                                        |                                  |                              |                                         | -                    | - o                 | ×          |
|--------------------------|---------------------------|------------------------------------------|----------------------------------|------------------------------|-----------------------------------------|----------------------|---------------------|------------|
| $\leftarrow \rightarrow$ | C 🔒 ereg.ksrzis.cz/JSU/   | Web/Zadost/Edit                          |                                  |                              |                                         | ☆ 🗟 🗟                | * * •               | <b>+</b> E |
| Aplii                    | cace 👸 ordinace 🁸 pacient | \land Přihlášení do aplika 🔇 Společný po | rtál poj 😵 SPL ČR   Sdružení p 🗛 | https://eforms.zpm 🥀 CHOPN 🕻 | Žádanka testu COVI  § Webcasty a záznam | Praktický lékař onli |                     | 20         |
|                          |                           | Bezdickova s.r.o. Prana b, v<br>817      | itezne namesti                   |                              |                                         |                      |                     | -          |
|                          |                           |                                          |                                  |                              |                                         |                      |                     |            |
|                          |                           | Výběr z entity                           |                                  |                              | ×                                       | )                    |                     |            |
|                          |                           |                                          |                                  |                              |                                         |                      |                     |            |
|                          |                           | Vyhledávání                              |                                  |                              | Vyhledat Zrušit filtr                   |                      | Ŧ                   |            |
|                          | Pracoviště                |                                          |                                  |                              |                                         |                      |                     |            |
|                          |                           | Тур                                      | Jméno<br>Ordinaco Bekormá a      | IČO                          | Subjekt                                 |                      |                     |            |
|                          | Platnost od (volitelné)   | Zdravetniské začízení                    | Bezdíčková s.r.o 000 -           | 05242220                     | Ordinace Pokorná a                      |                      |                     |            |
|                          |                           |                                          | Praha 6, Vítězné náměstí         | 05242559                     | Bezdíčková s.r.o.                       |                      |                     |            |
|                          |                           |                                          | Ordinace Pokorná a               |                              | Ordinace Pokorná a                      |                      |                     |            |
|                          | Atributy                  | Odběrné místo COVID-19                   | Bezdíčková s.r.o. RAPID          | 05242339                     | Bezdíčková s.r.o.                       |                      |                     |            |
|                          | Atribut                   |                                          | 1251                             |                              |                                         | Akce                 |                     |            |
|                          |                           |                                          |                                  |                              |                                         |                      | *                   |            |
|                          |                           |                                          |                                  |                              |                                         |                      |                     |            |
|                          |                           |                                          |                                  |                              |                                         |                      | -                   |            |
|                          |                           |                                          | záznamů na stránku               |                              | 1 - 2 z 2 celkem                        |                      |                     |            |
|                          | Atribut                   |                                          |                                  |                              |                                         |                      |                     |            |
|                          |                           |                                          |                                  |                              | Vybrat Zrušit                           |                      |                     |            |
|                          |                           |                                          |                                  |                              |                                         |                      |                     |            |
|                          | Žádost                    |                                          |                                  |                              |                                         |                      |                     |            |
|                          | Komentář                  |                                          |                                  |                              |                                         |                      |                     | -          |
|                          |                           | O Ħ                                      | 0 🗟 🖻 🖻 🧕                        | 🗛 🛄                          |                                         | へ 🖮 🦟 🔿 (h)) CES     | 5:11 PM<br>1/8/2021 | 14         |

7. Vyberte z políčka role "vakcinace".

| plikace | ë ordinace e pacient  | Přihlášení do aplika<br>Bezgickova s.r.o. | Společný portál poj Prana o. vitezne n | SPL ČR   Sdružení p<br>amesti | 😰 https://eforms.zpm | 🕀 СНОРМ | Žádanka testu COVI | Webcasty a záznam | Praktický lékař onli |   |  |
|---------|-----------------------|-------------------------------------------|----------------------------------------|-------------------------------|----------------------|---------|--------------------|-------------------|----------------------|---|--|
|         |                       |                                           | 817                                    |                               |                      |         |                    |                   |                      |   |  |
|         |                       | Výběr z entity                            |                                        |                               |                      |         |                    | ×                 |                      |   |  |
|         |                       | Vyhledávání                               |                                        |                               |                      |         | Vyhl               | edat Zrušit filtr |                      | ÷ |  |
| Pr      | racoviště             |                                           |                                        |                               |                      |         |                    |                   |                      |   |  |
| C       | Ordinace Pokorná a Be | Kód                                       |                                        |                               | Jméno                |         |                    |                   |                      |   |  |
| -       | (                     | IndikujiciOsoba                           |                                        |                               | Indikující oso       | ba      |                    | <u>^</u>          |                      |   |  |
| PR      | anosi ou (voitenie)   | ZadavatelROCT                             |                                        |                               | Zadavatel PC         | CT      |                    |                   |                      |   |  |
| -       |                       |                                           |                                        |                               |                      |         |                    |                   |                      |   |  |
|         |                       |                                           |                                        |                               |                      |         |                    |                   |                      |   |  |
| A       | Atributy              |                                           |                                        |                               |                      |         |                    |                   |                      |   |  |
| А       | Atribut               |                                           |                                        |                               |                      |         |                    |                   | Akce                 |   |  |
|         |                       |                                           |                                        |                               |                      |         |                    |                   |                      | - |  |
|         |                       |                                           |                                        |                               |                      |         |                    |                   |                      |   |  |
|         |                       |                                           |                                        |                               |                      |         |                    |                   |                      |   |  |
|         |                       |                                           |                                        |                               |                      |         |                    | -                 |                      | Ŧ |  |
| 44      | tribut                |                                           | 20 🔹 zázna                             | mů na stránku                 |                      |         |                    | 1 - 3 z 3 celkem  |                      |   |  |
| Au      |                       |                                           |                                        |                               |                      |         |                    |                   |                      |   |  |
|         |                       |                                           |                                        |                               |                      |         |                    | Viderat Zružit    |                      |   |  |
|         |                       |                                           |                                        |                               |                      |         |                    | Vybrat            |                      |   |  |
| Žád     | loot                  |                                           |                                        |                               |                      |         |                    |                   |                      |   |  |
| Zau     | lost                  |                                           |                                        |                               |                      |         |                    |                   |                      |   |  |

- 8. Platnost není nutno vyplňovat nic, pokud necháte prázdné bude platit hned po schválení ze strany ÚZIS neomezeně.
- 9. Klikněte na "podat".
- 10. Do přibližně 2 hodin přijde e-mailem schválení žádosti, čas je závislý na počtu podaných žádostí, které zpracovávají pracovníci ÚZIS ČR.

### Pozn.: Na základní výběr se vždy vrátíte tlačítkem "Dashboard"

| 😵 Vyhledání pacienta - Žádanky te: 🗙 🙌 Zapisování výsledků p             | provedenél 🗙 📔 🥶 covid-19-ockovani-isin-manual-          | +                                                         | - 🗆 ×                                                   |
|--------------------------------------------------------------------------|----------------------------------------------------------|-----------------------------------------------------------|---------------------------------------------------------|
| ← → C 🔒 ereg.ksrzis.cz/Registr/CUDZadanky/Vyhlee                         | daniPacienta                                             |                                                           | 🖈 🗟 🐼 🖈 🔶 1                                             |
| 👯 Aplikace 👸 ordinace 👸 pacient 🗥 Přihlášení do aplika                   | Společný portál poj 📀 SPL ČR   Sdružení p                | 😰 https://eforms.zpm 🥀 CHOPN 😵 Żádanka testu COV          | 1 🛐 Webcasty a záznam 🔇 Praktický lékař onli »          |
| 0 nezpracovaných úloh / tasks to do 🛛 🖉 0 nových zpráv                   | v / new messages Ludmila Bezdíčková                      | Ordinace Pokorná a Bezdíčková s.r.o 000 - Praha 6, Vítězn | e náměstí 817 / Indikující osoba 🛛 🔛 👪 8. 1. 2021 17:34 |
| Żádanky COVID-19, CUD Zadanky, verze: 1.25.1                             |                                                          |                                                           |                                                         |
| Noje žedanku Moje žedanty                                                | Vyhiedáni                                                |                                                           |                                                         |
| Dankflore                                                                |                                                          |                                                           | Schovet / Hide                                          |
| Vyhlodavat múžete pouze pacienta, kdo jsete v roli ošetře                | ijicilio lekalo, tody pociontovi poskytujelo zdravelni j | eòn Vyhiedani pacienta je zaznamenavano.                  |                                                         |
| <ul> <li>Jméno přímení rodné číslo</li> </ul>                            |                                                          |                                                           |                                                         |
| <ul> <li>Jméno, příjmení, datum narození, místo narození</li> </ul>      |                                                          |                                                           |                                                         |
| <ul> <li>Jméno, příjmení, datum narození, občanství (cizinec)</li> </ul> | )                                                        |                                                           |                                                         |
|                                                                          |                                                          |                                                           |                                                         |
| Jméno                                                                    | Příjmení                                                 |                                                           |                                                         |
|                                                                          |                                                          |                                                           |                                                         |
| Rodné číslo                                                              |                                                          |                                                           |                                                         |
|                                                                          |                                                          |                                                           |                                                         |
|                                                                          |                                                          |                                                           |                                                         |
| Filedat                                                                  |                                                          |                                                           |                                                         |
|                                                                          |                                                          |                                                           |                                                         |
| https://ereg.ksrzis.cz                                                   |                                                          |                                                           |                                                         |
| C Type here to search                                                    | o # C # 🔁 🥫 🕻                                            | e 🦷                                                       | ∧ 🐨 (ii ← d+) CES 534 PM                                |

POSTUP PŘI PROHLÍŽENÍ MODULU OČKOVÁNÍ A ZADÁVÁNÍ NOVÉHO OČKOVÁNÍ

1. Po přihlášení klikněte na složku "Pacienti COVID-19"

| Stránky - EREG Dashboard × +                                                         |                                                |                                          | - o ×                                                  |
|--------------------------------------------------------------------------------------|------------------------------------------------|------------------------------------------|--------------------------------------------------------|
| $\leftrightarrow \rightarrow \mathcal{C}$ (e ereg.ksrzis.cz/JTP/cms/Stranky/default. | aspx                                           |                                          | * 🖬 🕫 🛧 🔶 :                                            |
| 🔢 Aplikace 🍍 ordinace 🍍 pacient 🗥 Přihlášení do aplii                                | ra 🤡 Společný portál poj 🌚 SPL ČR   Sdružení p | 😰 https://eforms.zpm 🥀 CHOPN 🔇 Žádanka t | estu COVI 🛐 Webcasty a záznam 🤣 Praktický lékař onli » |
| 0 nezpracovaných úloh / tasks to do 🛛 🖉 0 nových zp                                  | ráv / new messages                             |                                          | Ludmila Bezdíčková 8. 1. 2021 17:19                    |
| Domő / Home Citetniky CUD CUV vyka                                                   | ay ISLEZ JSU NRP2S                             | NI277 Patenti                            | Schovat / Hide                                         |
| Interní pošta - nepřečtené zprávy / Intern                                           | nal mail - unread messages                     |                                          | Seznam úkolú / Tasks list                              |
|                                                                                      | Ouesnater / senuer                             | Seznam / List                            | C                                                      |
|                                                                                      |                                                |                                          |                                                        |
| https://aran.ksrzis.cz/Banistr/CUIDZarlanky                                          |                                                |                                          |                                                        |
| P Type here to search                                                                | o # C # 🕿 🖉 🤇                                  | e 🤹                                      | ∧ 🐂 // ( ) CES 5:19 PM 1////2021                       |

2. Je nutné překliknout na hlavní stránce vpravo nahoře roli z přednastaveného "Indikující osoba" na "Vakcinace"

| Ø Vyhledání pacienta - Žádanky te: × +                                                                                                    |                                                              |                                                                                                    | - o ×                                                                         |
|----------------------------------------------------------------------------------------------------|--------------------------------------------------------------|----------------------------------------------------------------------------------------------------|-------------------------------------------------------------------------------|
| $\leftrightarrow \rightarrow \mathbf{C}$ $\bullet$ ereg.ksrzis.cz/Registr/CUDZadanky                                                                        | y/VyhledaniPacienta                                          |                                                                                                    | ☆ 🗟 🗟 🛊 🔶 1                                                                   |
| 🗰 Aplikace 👸 ordinace 👸 pacient 🗥 Přihlášení de                                                                                                    | o aplika 📀 Společný portál poj 🌚 SPL ČR   Sdružení           | p 😰 https://eforms.zpm 🥀 CHOPN 😵 Żádanka testu COVI 🛐 Wet                                                                                              | ocasty a záznam 🔇 Praktický lékař onli »                                      |
| 0 nezpracovaných úloh / tasks to do 0 nový                                                                                                    | jch zpráv / new messages Ludmila Bez                         | díčková Ordinace Pokomá a Bezdíčková s.r.o 000 - Praha 6, Vítězné námě                                                                                 | stí 817 / Vakcinace 8. 1. 2021 17:19                                          |
| látanky COVID-19. CUD Zatanky, veze: 125.1                                                                                                    |                                                              | Výběr role<br>Ordinace Pokorná a Bezdíčková s r.o 000 - Praha 6, Vilězné náměstí<br>Ordinace Pokorná s Bezdíčková s r.o 000 - Praha 0, Vilézné náměstí | 817 / Indikujić / sobie<br>817 / Advanace<br>817 / Advanace<br>Schovat / Hide |
| Vyhledání pacienta<br>Vyhledávat můžete pouze pacienta, kde jsete v ro                                                                                      | bli ošetřujícího lékaře, tedy pacientovi poskylujete zdravol | ní péči. Vyhledání pacienta je zaznamenáváno.                                                                                                    |                                                                               |
| <ul> <li>Jméno, příjmení, rodné číslo</li> <li>Jméno, příjmení, datum narození, místo naro</li> <li>Jméno, příjmení, datum narození, občanství i</li> </ul> | zeni<br>(cizinec)                                            |                                                                                                    |                                                                               |
| Jméno                                                                                                    | Přijmení                                                     |                                                                                                    |                                                                               |
| Rodné číslo<br>Hierlar                                                                                                    |                                                              |                                                                                                    |                                                                               |
| iavascriptvoid(0);                                                                                                    |                                                              |                                                                                                    |                                                                               |
| Type here to search                                                                                                    | o 🛱 💽 🚔 🗖                                                    | <u>•</u> • • •                                                                                                    | ^ > ⟨⟨ < □ < □ < □ < □ < □ < □ < □ < □ < □                                    |

3. Je možné vyhledat již proběhlé očkování a po zadání údajů Vašeho pacienta zadat i očkování nové. Podrobně a přehledně zpracováno - viz manuál ÚZIS: https://www.uzis.cz/res/file/covid/covid-19-ockovani-isin-manual-v-2-0.pdf?utm\_source=V%C5%A1ichni\_PZS\_pro\_vakcinace&utm\_campaign=1c487ead32-EMAIL\_CAMPAIGN\_2020\_07\_28\_11\_45\_COPY\_01&utm\_medium=email&utm\_term=0\_d3d728 658c-1c487ead32-214641392

### POSTUP PŘI PODÁNÍ ŽÁDOSTI O ZŘÍZENÍ PŘÍSTUPU DO NZIS NOVÉMU UŽIVATELI VE VAŠEM ZAŘÍZENÍ

- Pokud máte svůj vlastní (hlavní) přístup a potřebujete zřídit přístup svým zaměstnancům, kteří ještě žádný přístup do resortních registrů nemají, je možné jim přístup zřídit a přiřadit jen některé role – např. jen možnost vyhledávat výsledky COVID a zadávat vakcinaci.
- 2. Přihlašte se do svého účtu <u>https://ereg.ksrzis.cz</u>.

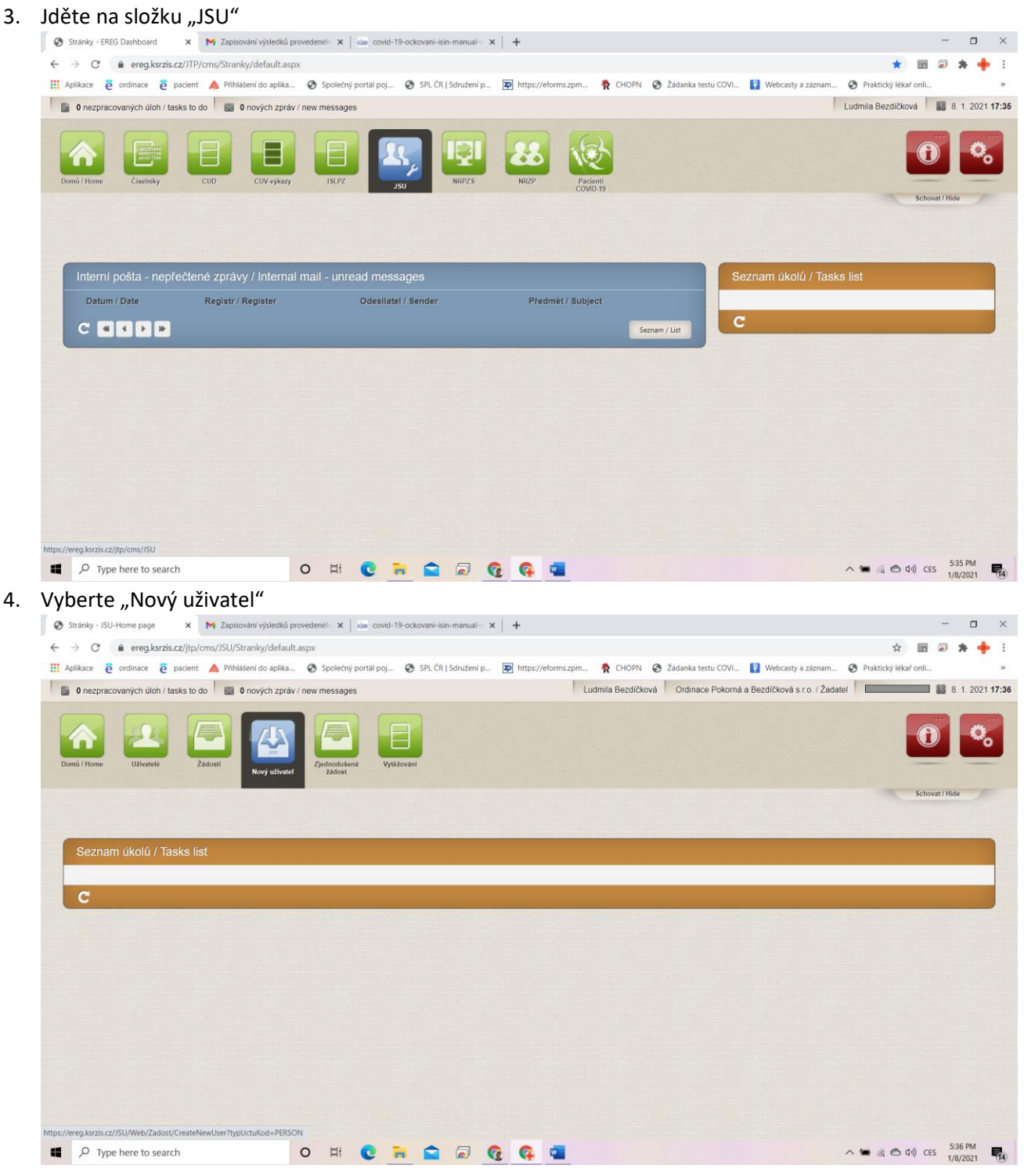

#### 5. Vyplníte údaje nové osoby

| Uživatel<br>Titul před                | Jméno         |                             | Plijmenl                  |                          | Titul za |      |   |  |
|---------------------------------------|---------------|-----------------------------|---------------------------|--------------------------|----------|------|---|--|
|                                       |               |                             |                           |                          |          |      |   |  |
| E-mail                                |               | Mobilní telefon             |                           | Přihlašovací kaná<br>Sms | 6        | •    | 1 |  |
| Role                                  |               | (Pozor: změna aplikace způs | sobí vymazání změn rolíl) |                          |          |      |   |  |
| Aplikace Zvolte aplikaci              |               |                             |                           |                          |          |      |   |  |
| Aplikace Zvolte aplikaci<br>IČO Subje | kt Pracoviště | Role                        | Platnost Od               | Platnost Do              | Stav     | Akce | * |  |

# 6. Vyberete v políčku aplikace "Pacienti COVID-19"

| Titul před  |                                                                                                    | Jméno<br>U            | , here and here in |                         | Příjmení<br>U            | K and |                           | Titul za |      |   | ) |
|-------------|----------------------------------------------------------------------------------------------------|-----------------------|--------------------|-------------------------|--------------------------|-------|---------------------------|----------|------|---|---|
| E-mail      |                                                                                                    |                       | Mobilni            | i telefon               |                          |       | Přihlašovací kanál<br>Sms |          |      | • |   |
| Datum naroz | eni 🔁 🛛                                                                                                    | Ztotožněn s<br>Ne     | ROB                |                         |                          |       |                           |          |      |   |   |
| Aplikace    | Pacienti COVID-19 - Pacienti COVID-19 služeb                                                                                                    | v                     | (Poz               | or: zmēna aplikace způs | obí vymazání změn rolíl) |       |                           |          |      |   |   |
|             |                                                                                                    |                       | 518                | Rolo                    | Platnost Od              |       | Distance De               | Chau     | A1   |   |   |
| IĈO         | NRROD - Národní registi rodiček<br>NRU - Národní registi vrozených vad<br>NRVV - Národní registi vrozených vad<br>NRZP - Národní registi zdravotnických pr<br>NSHNU - Národní systém pro hlášení ne<br>událostí<br>Pasomi COVID-19 - Pasemi COVID-19 | acovníků<br>žádoucích |                    | Kule                    | T BURGE CO               |       | Phantosi Do               | Sidv     | Аксе |   | * |

7. Opět vybereme pracoviště a roli. Role nutno přidávat po jedné. Vždy kliknout na vybrat a přidat a totéž potom s dalšími rolemi.

| U - Nová žádost 🛛 🗙 🖠       | 🖌 Zapisování výsledků provedenéh: 🗙 📔 🏧 covid-19-ockovani-isin-mani | ual-v ×   +                             |                                        |                      | -   | σ   |
|-----------------------------|---------------------------------------------------------------------|-----------------------------------------|----------------------------------------|----------------------|-----|-----|
| C                           | /eb/Zadost/Edit                                                     |                                         |                                        | ☆ 🖬                  | 2 🛪 | F 4 |
| likace 👸 ordinace 👸 pacient | \land Přihlášení do aplika 📀 Společný portál poj 🎅 SPL ČR   Sdruž   | iení p 😰 https://eforms.zpm 🥀 CHOPN 🔇 Ž | Žádanka testu COVI 👔 Webcasty a záznam | Praktický lékař onli |     |     |
|                             |                                                                     |                                         |                                        |                      |     |     |
|                             |                                                                     |                                         |                                        |                      |     |     |
|                             | Výhěr z entity                                                      |                                         |                                        |                      |     |     |
|                             | vyber z entry                                                       |                                         | ١                                      |                      | *   |     |
| Pracoviště                  | Verbladd, daf                                                       |                                         | Vybledat Zrušit filtr                  |                      |     |     |
| Ordinace Pokorná a Be       | Vyniedavani                                                         |                                         | Vynodat Zrost ma                       |                      |     |     |
| Platnast od (valitalná)     |                                                                     | lan (m.                                 |                                        |                      |     |     |
| Plainosi ou (voliteine)     | Kod                                                                 | Jmeno<br>Indikující cocho               |                                        |                      |     |     |
|                             | Vakcinace                                                           | Vakcinace                               |                                        |                      |     |     |
| 1                           | ZadavatelPOCT                                                       | Zadavatel POCT                          |                                        |                      |     |     |
| Atributy                    |                                                                     |                                         |                                        |                      |     |     |
| Atribut                     |                                                                     |                                         |                                        | Akce                 |     |     |
|                             |                                                                     |                                         |                                        |                      | -   |     |
|                             |                                                                     |                                         |                                        |                      |     |     |
|                             |                                                                     |                                         |                                        |                      |     |     |
|                             |                                                                     |                                         |                                        |                      | Ŧ   |     |
| Atribut                     |                                                                     |                                         |                                        |                      |     |     |
| Ambai                       |                                                                     |                                         | Ψ.                                     |                      |     |     |
|                             | I I I I I I Z0 V záznamů na stránku                                 |                                         | 1 - 3 z 3 celkem                       |                      |     |     |
|                             |                                                                     |                                         |                                        |                      |     |     |
| Žádost                      |                                                                     |                                         | Vybrat Zrušit                          |                      |     |     |
| Komentář                    |                                                                     |                                         |                                        |                      |     |     |
|                             |                                                                     |                                         |                                        |                      |     |     |
|                             |                                                                     |                                         |                                        |                      |     |     |
|                             |                                                                     |                                         |                                        |                      |     |     |

- 8. Když je vše zadáno, klikněte na "podat".
- 9. Schválení přijde e-mailem novému uživateli, sám si nastaví heslo. Pozor! Občas někomu padne do spamu.

Vypracovala: MUDr. Ludmila Bezdíčková, 8.1. 2020, za spolupráci děkuji Mgr. Jakubovi Kubátovi a Ing. Milanu Blahovi z ÚZIS.